# Aplikacija TRŽNI UKREPI

# TSZ – Tradicionalni slovenski zajtrk

Navodila za elektronski vnos in oddajo zahtevka

AGENCIJA RS ZA KMETIJSKE TRGE IN RAZVOJ PODEŽELJA

NOVEMBER 2024

# Vsebina

# TSZ - Tradicionalni slovenski zajtrk

| 1 UVOD                                                                  | 3   |
|-------------------------------------------------------------------------|-----|
| 1.1 NAMEN UPORABNIŠKIH NAVODIL                                          | 3   |
| 1.2 NAVODILA ZA IZPOLNJEVANJE POOBLASTILA                               | 3   |
| 2 NAVODILA ZA PRIDOBITEV IN UPORABO DIGITALNEGA POTRDILA                | 4   |
| 2.1 Tehnične osnove                                                     | 4   |
| 2.2 APLIKACIJA SETCCE PROXSIGN                                          | 4   |
| 2.3 PRIMER PODPISA DOKUMENTA                                            | 5   |
| 2.4 Odpravljanje težav                                                  | 6   |
| 2.4.1 NI PRIKAZA OKNA ZA IZBIRO DIGITALNEGA PODPISA                     | 6   |
| 2.4.2 PODPISANA KOMPONENTA SE NE ODZIVA                                 | 6   |
| 3 VNOS VLOGE/ZAHTEVKA V SPLETNO APLIKACIJO                              | 7   |
| 3.1 VNOS VLOGE/ZAHTEVKA                                                 | 9   |
| 3.1.1 VNOS VLOGE/ZAHTEVKA                                               | .12 |
| 3.2 Oddaja in elektronski podpis vloge                                  | .15 |
| 3.3 Pregled vlog/ZAHTEVKOV                                              | .17 |
| 3.4 Pogosta vprašanja                                                   | .18 |
| 3.4.1 V APLIKACIJO NI MOGOČE VSTOPITI?                                  | .18 |
| 3.4.2 KAKO UGOTOVIM ZA KATERE UPORABNIKE IMAM POOBLASTILO ZA VNOS VLOG? | .18 |
| 3.4.3 Kdaj se vnos vloge ne izvede:                                     | .19 |
| 3.4.4 Kontakti in pomoč uporabnikom:                                    | .19 |
|                                                                         |     |

# 1 UVOD

# 1.1 Namen uporabniških navodil

Uporabniška navodila so namenjena kot pomoč pri pridobitvi in uporabi digitalnega potrdila /certifikata ter za pomoč pri elektronskem vnosu in oddaji vlog/zahtevkov za ukrep Tradicionalni slovenski zajtrk v računalniški sistem Agencije RS za kmetijske trge in razvoj podeželja.

# 1.2 Navodila za izpolnjevanje Pooblastila

S svojim digitalnim potrdilom imate pravico vnašati vloge v aplikacijo izključno zase. Iz različnih razlogov pa to vedno ni mogoče. V tem primeru bo namesto vas vloge vnašal nekdo drug (pooblaščenec). Pooblaščenca morate s pooblastilom pooblastiti in o tem obvestiti Agencijo. Pooblastitev uredite z obrazcem pooblastilo za dostop in uporabo spletne aplikacije TRŽNI UKREPI, ki ga najdete na spletni povezavi: <u>https://www.gov.si/zbirke/storitve/e-poslovanje-e-kmetija/</u>

Pri izbiri pooblastila je pomembno, da pooblastilo podelite za pravi dostop in sicer – Pooblastilo za dostop in uporabo spletne aplikacije TRŽNI UKPEPI.

## Pooblastila za dostop in uporabo spletnih aplikacij

- Pooblastilo za dostop in uporabo spletne aplikacije za vnos PRP vlog (doc, 34 KB)
- Pooblastilo za dostop in uporabo spletne aplikacije Tržni ukrepi\_ŽLED (doc, 33 KB)
- Pooblastilo za dostop in uporabo spletne aplikacije za e-PRP Vnos zahtevkov/poročil (doc, 35 KB)
- Pooblastilo za dostop in uporabo spletne aplikacije za Uvozna/Izvozna dovoljenja (doc, 27 KB)
- Pooblastilo za dostop in uporabo spletne aplikacije TRŽNI UKREPI (docx, 17 KB)
- VLOGA ZA REGISTRACIJO POOBLASCENCA IN POOBLASTILO ZA ELEKTRONSKO VLOZITEV ZBIRNE VLOGE 2023 verzija 2 (pdf, 92 KB)
- VLOGA ZA REGISTRACIJO POOBLASCENCA IN POOBLASTILO ZA ELEKTRONSKO VLOZITEV ZBIRNE VLOGE 2023 verzija 2 (doc, 56 KB)
- Pooblastilo za dostop in uporabo spletne aplikacije Porocilni sistem (docx, 17 KB)
- Pooblastilo spremljanje cen (docx, 21 KB)
- POOBLASTILO ZA E VNOS PRPV2327 cebelarske intervencije (docx, 23 KB)
- POOBLASTILO ZA E VNOS PRPV2327 SVETOVALCI cebelarske intervencije (docx, 22 KB)
- Pooblastilo za oddajo vlog iz SN 2023-2027 (doc, 52 KB)
- Pooblastilo za oddajo zahtevkov za izplačilo sredstev iz SN 2023-2027 (doc, 53 KB)

Pri izpolnjevanju obrazca za pooblastilo svoje podatke vnesete v del obrazca – »Pooblastitelj«. V del »Pooblaščenec« vnesete davčno številko, naziv in elektronsko pošto pooblaščenca (osebe, ki jo pooblaščate, da bo v vašem imenu oddala vlogo).

Obrazec na koncu podpišeta oba in ga pošljete na Agencijo:

preko elektronske pošte na naslov skt-podpora.aktrp@gov.si, pri čemer morate poslati skenirano pooblastilo z vašim in podpisom pooblaščenca

Dokler na Agenciji vašega Pooblastila ne obdelamo, vaš pooblaščenec ne bo mogel vnašati podatkov za vaše vloge, zato vas prosimo, da pooblastilo uredite pravočasno. O obdelavi pooblastila boste obveščeni po elektronski pošti, ki ste jo navedli na pooblastilu. V primeru spremembe pooblaščenca mora pooblastitelj Agenciji posredovati preklic veljavnega pooblastila.

# 2 NAVODILA ZA PRIDOBITEV IN UPORABO DIGITALNEGA POTRDILA

# 2.1 Tehnične osnove

Za uspešen elektronski vnos in oddajo vloge morate imeti nameščeno najnovejšo verzijo spletnega brskalnika Edge, Google Chrome, Iridium ali Mozilla Firefox. Za uporabo aplikacije je primeren vsak računalnik, v katerem lahko uporabljate zgoraj navedene spletne brskalnike.

Za dostop do spletnih aplikacij si morate predhodno priskrbeti eno od digitalnih potrdil, ki jih v Sloveniji izdajajo štirje ponudniki zaupanja: SI-TRUST (SIGEN-CA, SIGOV-CA), Pošta®CA, AC NLB in Halcom CA.

Za nemoteno delovanje je potrebno uvoziti korensko potrdilo SI-TRUST Root ter potrdila izdajateljev SIGEN-CA in SIGOV-CA. Korensko potrdilo in navodila se nahajajo na spletni povezavi: <u>https://www.si-trust.gov.si/sl/podpora-uporabnikom/podpisovanje-s-komponento-proxsign/korensko-in-vmesna-potrdila/</u>

# 2.2 Aplikacija SETCCE proXSign

Podpisna komponenta za elektronsko podpisovanje vlog se namesti kot aplikacija v operacijski sistem. Podpisno komponento dobite na spletni povezavi: https://www.si-trust.gov.si/sl/podpora-uporabnikom/podpisovanje-s-komponento-proxsign/

Izberete povezavo, ki je primerna za operacijski sistem vašega računalnika. Na izbrani strani imate možnost namestitve komponente, preveritve delovanja podpisane komponente ter navodila za odpravljanje morebitnih težav.

Aplikacija, ki predstavlja podpisno komponento ima sledeč izgled (oznaka verzije se lahko razlikuje):

| 1 SETCCE proXSign®    | ×        |
|-----------------------|----------|
| Certifikati           | *        |
| Nastavitve            | *        |
| 🗹 Samodejni zagon     |          |
| Samodejna posodobitev |          |
| C Preveri posodobitve |          |
|                       |          |
|                       |          |
|                       |          |
| 1 Verzija: 2.1.1.72   | 🕞 Izklop |

**Opozorilo 1:** za nameščanje podpisne komponente morate biti prijavljeni kot uporabnik z administratorskim nivojem pravic. Enako velja za vse morebitne nadgradnje v prihodnosti.

**Opozorilo 2:** po namestitvi aplikacije za podpisno komponento obvezno označite možnost »Samodejni zagon« (zgornja slika), ter po ponovnem zagonu računalnika preverite ali se je komponenta samodejno zagnala. V nasprotnem primeru podpisovanje in oddaja zbirne vloge ne bo mogoča.

**Opozorilo 3:** V primeru, da že dalj časa niste posodobili in imate torej nameščeno starejšo verzijo, jo posodobite s klikom na »Preveri posodobitve«.

Ali se je komponenta uspešno zagnala lahko preverite v opravilni vrstici operacijskega sistema, kjer se mora, med seznamom ikon, nahajati tudi ikona aplikacije SETCCE proXSign.

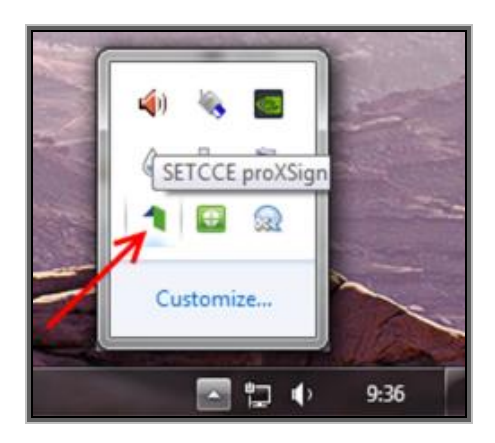

Če je ikona prisotna, potem se je aplikacija uspešno zagnala, v nasprotnem primeru še enkrat preverite nastavitve, kot je opisano v poglavju 2.1.

# 2.3 Primer podpisa dokumenta

Pred pričetkom uporabe podpisne komponente lahko na spletni povezavi: <u>https://www.si-trust.gov.si/sl/podpora-uporabnikom/podpisovanje-s-komponento-proxsign/preizkus-podpisovanja-s-podpisno-komponento/</u> preizkusite delovanje komponente proXSign.

Najprej kliknite na gumb »Podpiši«, ne da bi spreminjali vsebino navedenega primera.

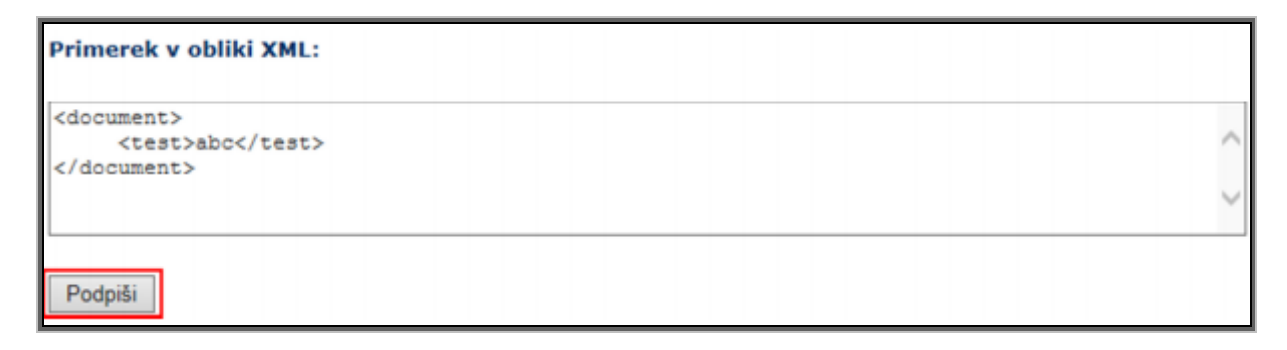

Prikaže se okno, izberite svoje digitalno potrdilo in kliknite gumb »V redu«.

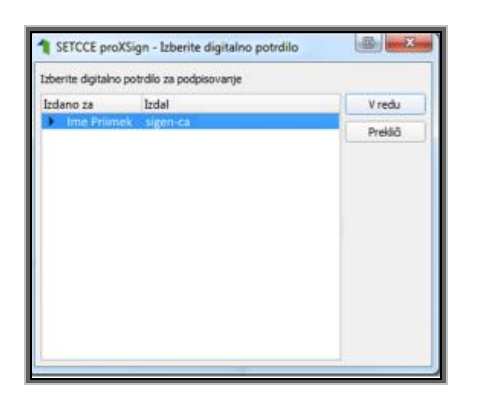

V oknu »Podpisan primerek v obliki XML« se generira vsebina. Ne da bi vsebino spreminjali kliknete na gumb »Preveri podpis«, kot kaže spodnja slika:

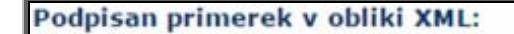

Preveri podpis

V primeru, da se bo prikazalo sledeče okno, imate ustrezno nameščeno podpisno komponento. S tem je dokument elektronsko podpisan.

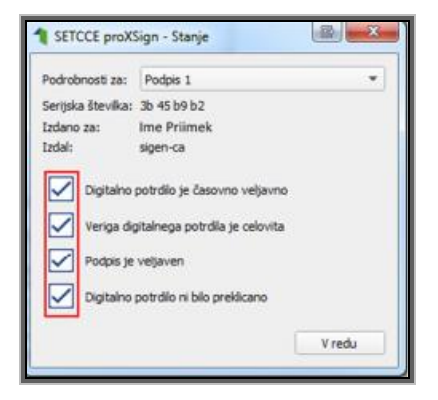

# 2.4 Odpravljanje težav

## 2.4.1 Ni prikaza okna za izbiro digitalnega podpisa

V primeru, da se ob kliku na gumb »Elektronsko podpiši in oddaj vlogo« ne prikaže okno za izbiro digitalnega potrdila, najprej preverite, ali se je okno odprlo tako, da ga prekriva brskalnik.

### 2.4.2 Podpisana komponenta se ne odziva

Primeru, da se pojavi napaka »**proXSign komponenta se ne odziva**«, podpisna komponenta najverjetneje ni zagnana ali pa še ni nameščena na računalnik. Če je že zagnana, potem jo izklopite in ponovno zaženite. V primeru, da še še ni zagnana, jo zaženite. Če še ni nameščena, jo naprej namestite. Dodatna navodila so v poglavju 2.2. prejšnjega poglavja. Pred ponovnim poskusom podpisa vloge je potrebno zapreti odprto okno za podpis in ponovno sprožiti postopek s klikom na gumb »Elektronsko podpiši in oddaj vlogo«.

# **3 VNOS VLOGE/ZAHTEVKA V SPLETNO APLIKACIJO**

Vstop v spletno aplikacijo je mogoč preko povezave <u>https://e-kmetija.gov.si/</u> ali pa dostop poiščite preko iskalnika, kamor vnesete iskano besedo »e-kmetija« in izberete rezultat »Spletna aplikacija E-kmetija«.

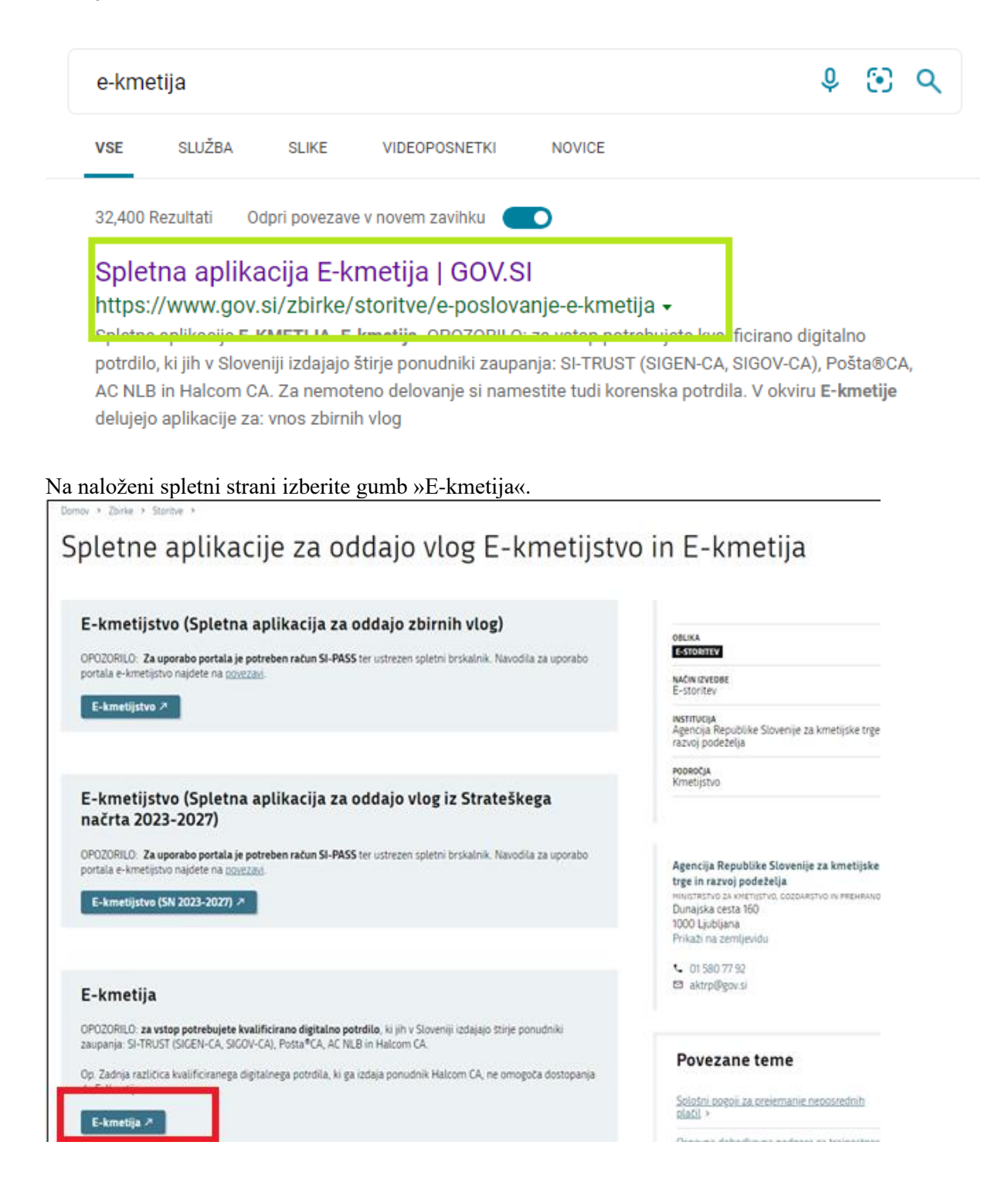

Spletna stran bo od vas zahtevala izbiro digitalnega potrdila.

#### Izberite potrdilo za preverjanje pristnosti

Spletno mesto e-kmetija.gov.si:443 potrebuje vaše poverilnice:

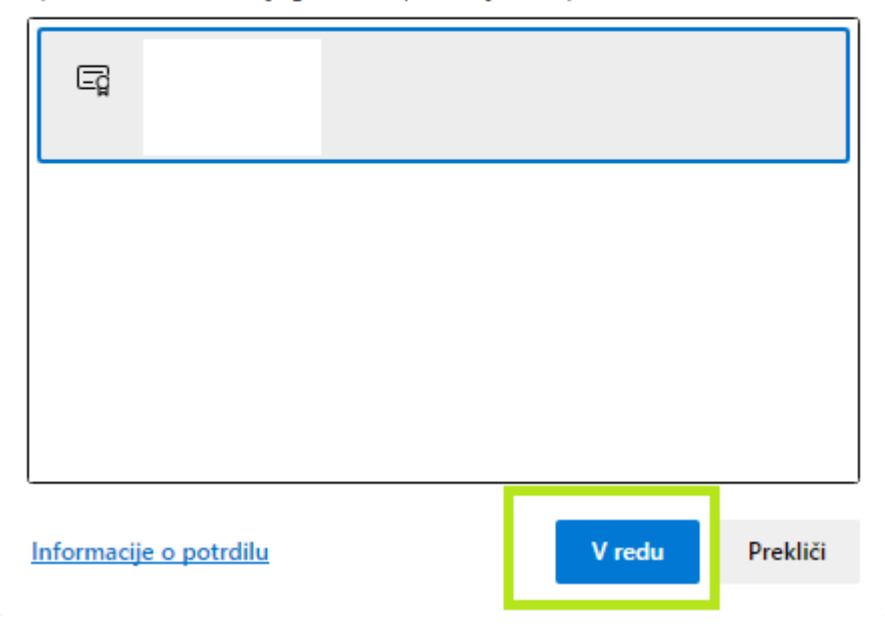

Po izboru digitalnega potrdila in vpisu gesla, se odpre nova stran, kjer kliknemo »VSTOP!«.

 $\times$ 

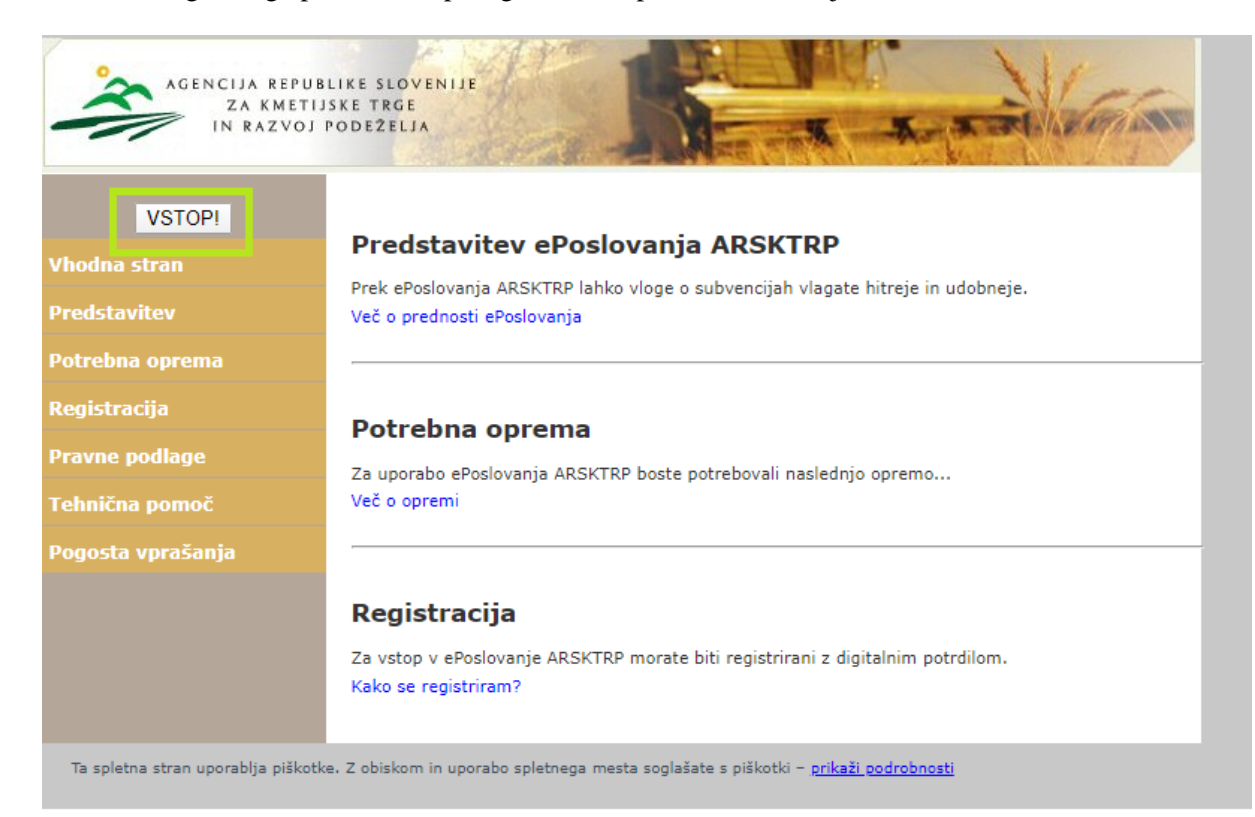

# in izberite ikono »Tržni ukrepi (SKT)«.

| AGENCIJA REPUB<br>ZA KMETIJ<br>IN RAZVOJ | LIKE SLOVENIJE<br>SKE TRGE<br>PODEŽELJA                                                                                                    |
|------------------------------------------|----------------------------------------------------------------------------------------------------|
| Vstopna stran                            |                                                                                                    |
| ePRP Vnos                                | Pozdravljeni                                                                                                    |
| Poročilni sistem                         |                                                                                                    |
| Pregled dokumentov                       | V sistem ste prijavljeni, kot imetnik digitalnega potrdila.                                                                                  |
| Program razvoja<br>podeželja - Izplačila | Po končanem delu priporočamo, da se iz sistema regularno odjavite s klikom na gumb <b>Odjava</b> in ugasnete<br>spletni brskalnik.           |
| PRPV1420                                 | s tem onemogocite nepooblasceni osebi, oa bi se lanko prijavlia v sistem z vasim digitalnim potroliom ter vse<br>nadaljne morebitne zlorabe. |
| Razvoj podeželja -<br>poročila           |                                                                                                    |
| Sporočanje TRR in<br>davčnega statusa    | Zelimo vam prijetno delo na stranen ePoslovanja AKSKTKP!                                                                                     |
| Tržni ukrepi (SKT)                       |                                                                                                    |
| Izpis pravic uporabnika                  |                                                                                                    |
| Odjava                                   |                                                                                                    |

Odpre se začetna stran aplikacije Tržni ukrepi.

| AGENCIJA REPUBLIKE SLOVENIJE ZA<br>ARSKTRP KMETIJSKE TRGE IN RAZVOJ PODEŽELJA                                                                                                    | TRŽNI UKREPI |
|----------------------------------------------------------------------------------------------------|--------------|
| Vloge                                                                                                    |              |
| Dobrodošli                                                                                                    |              |
| Pozdravljeni v naši spletni aplikaciji                                                                                                    |              |
| Sledi nekaj hitrih navodil za uporabo:                                                                                                    |              |
| <ul> <li>V zgornji pasici se nahaja meni, v katerem si izberete vaše opravilo.</li> <li>Ko si boste opravilo izbrali, se bo v tem oknu pojavila njegova vsebina, nad njim pa naziv vaše izbire.</li> </ul> |              |
| Želimo vam uspešno uporabo.                                                                                                    |              |

# 3.1 Vnos vloge/zahtevka

Za vnos vloge/zahtevka, v meniju izberite »Vloge« in nato »Vnos in pregled vlog«.

| AGENCIJA REPUBLIKE SLOVENIJE ZA<br>ARSKTRP KMETIJSKE TRGE IN RAZVOJ PODEŽELJA                                                                                                    | TRŽNI UKREPI |
|----------------------------------------------------------------------------------------------------|--------------|
| Vloge -                                                                                                    |              |
| Vinos in pregled vlog<br>Dobrodosti                                                                                                    |              |
| Pozdravljeni v naši spletni aplikaciji                                                                                                    |              |
| Sledi nekaj hitrih navodil za uporabo:                                                                                                    |              |
| <ul> <li>V zgornji pasici se nahaja meni, v katerem si izberete vaše opravilo.</li> <li>Ko si boste opravilo izbrali, se bo v tem oknu pojavila njegova vsebina, nad njim pa naziv vaše izbire.</li> </ul> |              |
| Želimo vam uspešno uporabo.                                                                                                    |              |

Odpre se stran »Vnos in pregled vlog«. Za vnos nove vloge/zahtevka kliknete na gumb »Vnesi novo vlogo«.

AGENCIJA REPUBLIKE SLOVENIJE ZA ARSKTRP KMETIJSKE TRGE IN RAZVOJ PODEŽELJA

|              | Administracija Čifanati Ulago Dakoti |                        |          |                 |                     |                      |              |
|--------------|--------------------------------------|------------------------|----------|-----------------|---------------------|----------------------|--------------|
| Administrac  | ija + Siranu + 1                     | vioge – Pakeu –        |          |                 |                     |                      |              |
| Vnos in preg | led vlog                             |                        |          |                 |                     |                      |              |
| Izberi vlogo | Vnesi novo vlogo                     | Ročno vnesi novo vlogo | D        |                 |                     |                      |              |
|              | 9                                    | 9                      |          |                 |                     |                      |              |
| Ukrep        | Razpis/Obdobje                       | Obdobje                | Vloga ID | Davčna številka | Naziv               | Spis številka zadeve | Status vloge |
| INV          | INV_2021                             |                        | 4777     | 35633921        | PRIIMEK IME_0289884 |                      | VNOS         |
| ČEB          | ČEB_2021                             |                        | 4776     | 42891256        | PRIIMEK IME_0312855 |                      | ODDANA       |
| ŽLS          | ŽLS_2021                             |                        | 4775     | 99955075        | PRIIMEK IME_0330714 |                      | VNOS         |
| ČEB          | ČEB_2021                             |                        | 4755     | 61832758        | PRIIMEK IME_0330726 | 33105-1/2021         | ODDANA       |
| ČEB          | ČEB_2021                             |                        | 4735     | 28464800        | PRIIMEK IME_0331078 |                      | ODDANA       |
| ČEB          | ČEB_2021                             |                        | 4716     | 99434563        | PRIIMEK IME_0333783 | 33105-2/2021         | ODDANA       |
| ČEB          | ČEB_2021                             |                        | 4708     | 95984852        | PRIIMEK IME_0282185 |                      | ODDANA       |

Za vnos nove vloge/zahtevka je potrebno izbrati ukrep s klikom na lupo.

Prikažejo se vsi ukrepi, vi pa izberite ukrep **TSZ – Tradicionalni slovenski zajtrk** in kliknite na gumb »V redu«. Nato s klikom na drugo lupo izberite še razpis/obdobje.

| Sifra | Naziv                               |  |
|-------|-------------------------------------|--|
| DMČ   | Čebele - de minimis                 |  |
| DMV   | Promocija vina - de minimis         |  |
| DRU   | Društva                             |  |
| PRV   | Prestrukturiranje vinogradov        |  |
| sšs   | Šolska shema - odobritev vlagatelja |  |
| ŠSH   | Šolska shema - izplačilo pomoči     |  |
| TPČ   | Čehele - Tehnična nomoč čehelariem  |  |
| TSZ   | Tradicionalni slovenski zajtrk      |  |
| ZAV   | Zavarovaine premije                 |  |
| ŽLD   | Dela odprave škode in obnove gozda  |  |
| ŽLV   | Ureditev gozdnih vlak               |  |
| 3TR   | Promocija vina na 3. trgih          |  |

V okencu Razpis/Obdobje s klikom na lupo poiščite in izberite **TSZ\_2024**, **Tradicionalni slovenski zajtrk 2024** in izbiro potrdite z gumbom »V redu«.

| 8                                                                                             | O uporabniku O |
|-----------------------------------------------------------------------------------------------|----------------|
| AGENCIJA REPUBLIKE SLOVENIJE ZA<br>ARSKTRP KMETIJSKE TRGE IN RAZVOJ PODEŽELJA                 | TRŽNI UKREF    |
| Šifranti Vloge Paketi                                                                         |                |
| Vnos vloge                                                                                    |                |
| * Ukrep TSZ<br>* Razpis/Obdobje<br>* Davčna števika<br>Vlagatelj<br>Izvedi vnos Prekliči vnos |                |

## TSZ\_2024, Tradicionalni slovenski zajtrk 2024

| 200                        |        |                  | Verzija splet: 8.3.00   Ve                                                                                  | erzija baz | za: 8.3.01 | O uporabniku | Odjava |
|----------------------------|--------|------------------|----------------------------------------------------------------------------------------------------|------------|------------|--------------|--------|
| AGENCIJA R                 | EPUBL  | IKE SLOVENI      | JE ZA                                                                                                    | TD         | žы         |              | וח     |
| <b>ARSKTRP</b> KMETIJSKE I | TRGE I | Poišči in izberi |                                                                                                    | ×          |            | UKRE         |        |
| ×                          | _      | POISCHITIZDEN    |                                                                                                    |            | _          |              |        |
| Sifranti – Vloge – Paketi  |        | Sifra            | Naziv                                                                                                    |            |            |              |        |
|                            |        | ČEB              | Finančna pomoč za nadomestilo škode v čebelarstvu 2021                                                      | <u>_</u>   | _          |              |        |
| Vnos vloge                 |        | DMČ              | Čebele - de minimis                                                                                         |            |            |              |        |
|                            |        | DMV              | Promocija vina - de minimis                                                                                 |            |            |              |        |
| * Ukrep TSZ                |        | DRU              | Društva                                                                                                    | _          |            |              |        |
| * Paznis (Obdobio          | 0      | DR1              | <ol><li>ukrep: Pomoč za prenos znanja in informiranje s področja predelave ter s kmetijstvom pove</li></ol> | h          |            |              |        |
| « Razpis/Obdobje           |        | DR2              | <ol> <li>ukrep: Pomoč za delovanje na področju kmetijstva, gozdarstva in razvoja podeželja</li> </ol>       | _          |            |              |        |
| * Davčna številka          |        | DR3              | <ol><li>ukrep: Pomoč pri organizaciji strokovnih in jubilejnih dogodkov</li></ol>                           |            |            |              |        |
| Vlagatelj                  |        | INV              | Finančna pomoč ob smrti, invalidnosti ali nezmožnosti za delo                                               |            |            |              |        |
|                            |        | MLK              | Izjemna izravnalna pomoč za sektor mleka in mlečnih proizvodov                                              |            |            |              |        |
|                            |        | NAL              | Sofinanciranje naložb                                                                                       |            |            |              |        |
|                            |        | POP              | Finančna pomoč za ublažitev premoženjske škode na kmečkih in poslovnih stavbah ter kmetijs                  | š          |            |              |        |
| Izvedi vnos Prekliči vnos  |        | POŽ              | Finančna pomoč za nadomestilo škode zaradi požara ali strele na KMG                                         |            |            |              |        |
|                            |        | PRV              | Prestrukturiranje vinogradov                                                                                |            |            |              |        |
|                            |        | PR3              | Promocija vina na tretjih trgih                                                                             |            |            |              |        |
|                            |        | SKI              | Sofinanciranje kmetijskega izobraževanja - praktični pouk v letu 2022                                       |            |            |              |        |
|                            |        | SPP              | Sofinanciranje praktičnega pouka                                                                            |            |            |              |        |
|                            |        | SŠS              | Šolska shema - odobritev vlagatelja                                                                         |            |            |              |        |
|                            |        | SUZ              | Sofinanciranje usposobitev zavodov                                                                          |            |            |              |        |
|                            |        | ŠSH              | Šolska shema - izplačilo pomoči                                                                             |            |            |              |        |
|                            |        | TPČ              | Čebele - Tehnična pomoč čebelarjem                                                                          |            |            |              |        |
|                            |        | TSZ              | Tradicionalni slovenski zajtrk                                                                              |            |            |              |        |
|                            |        | VIN              | Izpad dohodka - vino                                                                                        |            |            |              |        |
|                            |        | ZAR              | Odprava zaraščanja                                                                                          |            |            |              |        |
|                            |        | ZAV              | Zavarovalne premije                                                                                         | -          |            |              |        |
|                            |        |                  | V redu P                                                                                                    | rekliči    |            |              |        |
|                            |        |                  |                                                                                                    |            |            |              |        |

V polje »Davčna številka« vnesite davčno številko vaše ustanove - šole, vrtca ali zavoda oziroma davčno številko pooblastitelja ter pritisnite tipko enter.

| Šifranti Vloge Paketi        |
|------------------------------|
| Vnos vloge                   |
| * Ukrep TSZ                  |
| * Razpis/Obdobje 🔤 🔍         |
| <sup>e</sup> Davčna številka |
| Vlagatelj                    |
| Izvedi vnos Prekliči vnos    |

V primeru, da vnašate davčno številko, ki ni vaša, imate pa pooblastilo imetnika, se prikaže »Izjava«. Izjavo preberite in potrdite z gumbom »Da«, če izberete »Ne«, nadaljevanje ne bo mogoče.

| Vlagatelj PRIIMEK IME     | _0299806; HRUŠICA 41; 4276 Hrušica; HRUŠICA                                                                                                    |
|---------------------------|----------------------------------------------------------------------------------------------------|
| Izvedi vnos Prekliči vnos | Izjava<br>Davčna številka, ki ste jo vnesli, ni vaša davčna številka. Naši<br>podatki kažejo, da ste pridobili dovoljenje od imetnika<br>vnesene davčne številke za vnos vlog v njegovem imenu. Ali<br>želite nadaljevati z vnosom vloge za to davčno številko, pri<br>čemer se zavezujete, da boste varovali osebne podatke<br>osebe, za katero ste pridobili dovoljenje?<br>Da Ne |

V polje »Vlagatelj« se avtomatsko iz Centralnega registra strank (v nadaljevanju: CRS) prenesejo osnovni podatki vlagatelja.

# 3.1.1 Vnos vloge/zahtevka

S pritiskom na gumb »Izvedi vnos« se odpre obrazec za vnos podatkov za izbrani ukrep in razpis. S pritiskom na gumb »Prekliči vnos« lahko v vsakem trenutku prekličete vnos.

V polje Vlagatelj se avtomatsko prenesejo osnovni podatki o vlagatelju

| Vlag        | atelj | RIIMEK IME_0299806; |
|-------------|-------|---------------------|
|             |       |                     |
| Izvedi vnos | P     | rekliči vnos        |

S pritiskom na gumb »Izvedi vnos« se prikaže maska, v katero vnesete potrebne podatke.

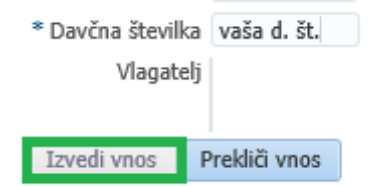

Odpre se obrazec vloga/zahtevka. Osnovni podatki vlagatelja se avtomatsko kreirajo, zato jih ni potrebno ponovno vnašati. Status vloge je VNOS.

Obvezna polja za uspešno oddajo vloge/zahtevka so:

#### Ime in priimek odgovorne osebe;

Zavihek »IZJAVE« (prebrati in potrditi je potrebno vse izjave), polje je obvezno za uspešno oddajo vloge/zahtevka;

Zavihek »PROIZVODI« (vnesti je potrebno količine vseh petih proizvodov); polje je obvezno za uspešno oddajo vloge/zahtevka;

Zavihek »FOTOGRAFIJE izvedbe zajtrka« (priložiti je potrebno vsaj eno fotografijo, ki dokazuje izvedbo zajtrka). Upoštevajte določbe Zakona o varstvu osebnih podatkov.

|                                              | ENCIJA REPUBLIKE<br>ETIJSKE TRGE IN RA   | SLOVENIJE ZA<br>ZVOJ PODEŽE | LJA                     |                                    |         |            |                                                        |                                |                     | TRŽNI U                       | JKREPI                                        |
|----------------------------------------------|------------------------------------------|-----------------------------|-------------------------|------------------------------------|---------|------------|--------------------------------------------------------|--------------------------------|---------------------|-------------------------------|-----------------------------------------------|
| Šifranti Vloge                               | Paketi                                   |                             |                         |                                    |         |            |                                                        |                                |                     |                               |                                               |
| nos in pregled                               | vlog                                     |                             |                         |                                    |         |            |                                                        |                                |                     |                               |                                               |
| Zapusti vlogo                                | Shrani Osveži Odo                        | laj vlogo Izpiši ob         | razec                   |                                    |         |            |                                                        | Izbriši vlogo                  | Vnesi novo vlogo    | Ročno vnesi novo vlogo        | Pooblaščene osebe                             |
| Jkrep 1<br>152                               | Razpis/Obdobje Obdobje<br>TSZ_2024       | Vloga II<br>6222            | D Davčna številka       | Naziv<br>PRIIMEK IME_              |         |            | Spis številka zadeve Status vloge<br>33061-3/2024 VNOS | Datum oddaje<br>16,10.2024 12: | E-vnos?<br>03:50 Da | Priloga?<br>Da<br>Izbran zapi | Zaprošena vrednost<br>s: 1 Število zapisov: 1 |
| Navodila za vnos vl<br>https://www.gov.si/zt | loge<br>birke/storitve/tradicionalni-slo | venski-zajtrk               |                         |                                    |         |            |                                                        |                                |                     |                               |                                               |
| 🚽 Dodatni podatki                            | i o vlogi                                |                             |                         |                                    |         |            |                                                        |                                |                     |                               |                                               |
| Davčna številka 9                            | u l                                      | Naziv kontak                | ta Nataša               |                                    |         |            |                                                        |                                |                     |                               |                                               |
| EMŠO 1                                       | 9                                        | Telefonska števil           | ka 0400000000           |                                    |         |            |                                                        |                                |                     |                               |                                               |
| TRR 0                                        | 44:                                      | E-mětní nad                 | ov dkik                 |                                    |         |            |                                                        |                                |                     |                               |                                               |
| Naziv P                                      | RIIMEK IME_024                           | C popular reco              | ba                      |                                    |         |            |                                                        |                                |                     |                               |                                               |
| Naslov Z                                     | PDEC                                     | opon                        | ua .                    | 4                                  |         |            |                                                        |                                |                     |                               |                                               |
| Dožta 1                                      | provo v Brdib                            |                             |                         |                                    |         |            |                                                        |                                |                     |                               |                                               |
| Občina B                                     | L'a                                      |                             |                         |                                    |         |            |                                                        |                                |                     |                               |                                               |
| Statistična regija (                         | riška                                    |                             |                         |                                    |         |            |                                                        |                                |                     |                               |                                               |
| Kohezijska regija Z                          | ahodna                                   |                             |                         |                                    |         |            |                                                        |                                |                     |                               |                                               |
| O ukrepu                                     |                                          |                             |                         |                                    |         |            |                                                        |                                |                     |                               |                                               |
| Ime in priime                                | ek odgovorne osebe ravnatel              | jica                        |                         |                                    |         |            |                                                        |                                |                     |                               |                                               |
| Povezava                                     | do dogodka/novice https://               | e-kmetija-test.gov.si:-     | 4443/SKT/faces/index    |                                    |         |            |                                                        |                                |                     |                               |                                               |
| Izjave Proizvodi                             | Fotografije izvedbe zajtrka              |                             |                         |                                    |         |            |                                                        |                                |                     |                               |                                               |
| Terrender Star Ole                           | Descrifte Inform                         |                             |                         |                                    |         | V Debeller |                                                        |                                |                     |                               |                                               |
| zaporedna stevika                            | Iziavliamo, da je bil 15, 11.            | 2024 izveden zaitrk         | v skladu s pravilnikom. | ki ureta izvalanje projekta Tradic | ionalni | Pourditev  |                                                        |                                |                     |                               |                                               |
|                                              | almanuchi maltala                        |                             |                         | a angle and angle projector mount  |         |            |                                                        |                                |                     |                               |                                               |

# Obvezno izpolnite polje Ime in priimek odgovorne osebe ustanove.

| O ukr | epu                            |  |
|-------|--------------------------------|--|
|       | Ime in priimek odgovorne osebe |  |
|       | Povezava do dogodka/novice     |  |

# Poljubno lahko izpolnite tudi polje **Povezava do dogodka**. Polje ni obvezno. **O ukrepu**

| Ir | ne in priimek odgovorne osebe | miha |
|----|-------------------------------|------|
|    | Povezava do dogodka/novice    |      |

Za lažje komuniciranje vpišite vaše podatke za kontakt (naziv, telefonska številka, poštni naslov). Polje sicer ni obvezno, je pa priporočljivo, saj tako v primeru napak lažje komuniciramo z odgovorno osebo.

| Naziv<br>kontakta |  |
|-------------------|--|
| Telefonska<br>št. |  |
| E-poštni          |  |
| Opomba            |  |

|          | TTOLEVOUI  |                                                                                                    |           |
|----------|------------|----------------------------------------------------------------------------------------------------|-----------|
| 7aporedn | a številka | Besedilo iziave                                                                                                    | Potrditev |
|          |            | Izjavljamo, da je bil 15. 11. 2024 izveden zajtrk v skladu s pravilnikom, ki ureja izvajanje projekta Tradicionalni slovenski zajtrk;                                                                             |           |
|          |            | Izjavljamo, da so živila pridelana in predelana v Sloveniji, kar dokazujejo z izjavami pridelovalcev, predelovalcev<br>oziroma dobaviteljev ali s certifikati ali knjigovodskimi listinami;                       |           |
|          |            | Izjavljamo, da zajtrk ni nadomestil malice oziroma da stroški, ki jih uveljavljajo s tem zahtevkom, ne bodo hkrati financirani iz več različnih virov; //                                                         |           |
|          |            | Izjavljamo, da so se morebitna neporabljena živila porabila za prehrano otrok in učencev v vrtcih, osnovnih<br>šolah in zavodih za vzgojo in izobraževanje otrok in mladostnikov s posebnimi potrebami; //        |           |
|          |            | Izjavljamo, da bomo omogočili, da je pristojnim organom na njihovo zahtevo na voljo podporna dokumentacija, in jim dovolili, da izvedejo vse potrebne preglede, zlasti pregled dokumentacije; //                  |           |
|          |            | Izjavljamo, da v zvezi z uveljavljanjem sredstev ni storjena goljufija ali drugo nezakonito dejanje, ki vpliva a finančne interese Republike Slovenije, ter da sem seznanjen/a s tem, da ARSKTRP izvaja ukrepe za | <b>1</b>  |

V zavihku »Proizvodi« vnesite količine vseh proizvodov oziroma živil. Vnesene količine morajo biti večje od 0! **Polje je obvezno** za uspešno oddajo vloge.

| Zaporedna številka | Naziv proizvoda | Količina | Merska enota |
|--------------------|-----------------|----------|--------------|
| 1                  | KRUH            | 1,000    | kg           |
| 2                  | MASLO           | 2,000    | kg           |
| 3                  | MED             | 3,000    | kg           |
| 4                  | MLEKO           | 4,000    | l i          |
| 5                  | SADJE           | 5,000    | kg           |

V zavihku »Fotografije izvedbe zajtrka« **morate dodati vsaj eno fotografijo**, s katero dokazujete, da ste izvedli Tradicionalni slovenski zajtrk. Preden dodate fotografijo morate pritisniti na gumb »**Shrani**«. Dodate lahko največ tri fotografije. Dovoljene so samo datoteke tipa tiff, tif, jpeg, jpg in bmp. Največja dovoljena velikost posamezne datoteke je 30 MB.

| 0 ukrepu                                                                        |                                                                                                    |
|---------------------------------------------------------------------------------|----------------------------------------------------------------------------------------------------|
| Ime in priimek odgovorne osebe                                                  | miha                                                                                                    |
| Povezava do dogodka/novice                                                      |                                                                                                    |
| Izjave Proizvodi Fotografije izve                                               | dbe zajtrka                                                                                                    |
| (i) Informacija                                                                 |                                                                                                    |
| Priložite lahko največ 3 fotografije iz<br>Dovoljene so samo datoteke tipa tifi | vedbe zajtrka (v skladu z Zakonom o varstvu osebnih podatkov (UL RS, št. 94/07 – uradno prečiščeno besedilo)).<br>f, tif, jpeg, jpg in bmp. Največja dovoljena velikost posamezne datoteke je 15 MB. |
| Pregled 👻 Dodai Označi za br                                                    | isanje 🔂                                                                                                    |
| oznaci za br                                                                    |                                                                                                    |
|                                                                                 |                                                                                                    |
| Ime datoteke                                                                    |                                                                                                    |
| Ime datoteke<br>Ni podatkov.                                                    |                                                                                                    |

S pritiskom na gumb »Dodaj« se vam prikaže okno za naložitev datoteke.

| Izjave Proizvodi Fotografije izvedbe zajtrka                                                                                          |                                                                                                    |
|----------------------------------------------------------------------------------------------------|----------------------------------------------------------------------------------------------------|
| 1 Informacija                                                                                                    |                                                                                                    |
| Priložite lahko največ 3 fotografije izvedbe zajtrka (v sklad<br>Dovoljene <u>so samo da</u> toteke tipa tiff, tif, jpeg, jpg in bmp. | rz Zakonom o varstvu osebnih podatkov (UL RS, št. 94/07 – uradno prečiščeno besedilo)).<br>Največja dovoljena velikost posamezne datoteke je 15 MB. |
| Pregled → Dodaj Označi za brisanje                                                                                                    |                                                                                                    |
|                                                                                                    |                                                                                                    |
| Ime datoteke                                                                                                    |                                                                                                    |
| Ni podatkov.                                                                                                    |                                                                                                    |

Nato na vašem računalniku poiščete ustrezno fotografijo in jo naložite. V oknu se vam pokaže ime slike in pritisnete na gumb »Naloži«.

| Naloži datote   | ke         |          |        |          |  |
|-----------------|------------|----------|--------|----------|--|
| Izberi datoteko | images.jpg | Spremeni |        |          |  |
|                 | _          |          |        |          |  |
|                 |            |          |        |          |  |
|                 |            |          |        |          |  |
|                 |            |          |        |          |  |
|                 |            |          |        |          |  |
|                 |            |          |        |          |  |
|                 |            |          |        |          |  |
|                 |            |          |        |          |  |
|                 |            |          |        |          |  |
|                 |            |          |        |          |  |
|                 |            |          |        |          |  |
|                 |            | _        | _      |          |  |
|                 |            | N        | laloži | Prekliči |  |
|                 |            |          |        |          |  |
|                 |            |          |        |          |  |

Izpiše se informacija: »Uvoz priloge uspešno zaključen«. S tem je priloga uspešno naložena v aplikacijo. Ime naložene datoteke se izpiše levo spodaj.

| 200                                  |                                                   |                                    |                                                |                                   |                                                 |                                |                           |                                                      | verzij                       | a spiec: 6.5.00         | verzija paza: 6.3.01   O   | uporabniku <b>Oujav</b> a                          |
|--------------------------------------|---------------------------------------------------|------------------------------------|------------------------------------------------|-----------------------------------|-------------------------------------------------|--------------------------------|---------------------------|------------------------------------------------------|------------------------------|-------------------------|----------------------------|----------------------------------------------------|
| ARSKTRP                              | GENCIJA REPU<br>METIJSKE TRGI                     | IBLIKE S<br>E IN RAZ               | LOVENIJE ZA<br>VOJ PODEŽELJ                    | A                                 |                                                 |                                |                           |                                                      |                              |                         | TRŽNI U                    | JKREPI                                             |
| Šifranti Vlo                         | ge Paketi                                         |                                    |                                                |                                   |                                                 |                                |                           |                                                      |                              |                         |                            |                                                    |
| Vnos in pregle                       | d vlog                                            |                                    |                                                |                                   |                                                 |                                |                           |                                                      |                              |                         |                            |                                                    |
| Zapusti vlogo                        | Shrani Osveži                                     | Oddaj                              | vlogo Izpiši obraz                             | ec                                |                                                 |                                |                           |                                                      | Izbriši vlogo                | Vnesi novo vlogo        | Ročno vnesi novo vlogo     | Pooblaščene osebe                                  |
| Ukrep<br>TSZ                         | Razpis/Obdobje<br>TSZ_2024                        | Obdobje                            | Vioga ID<br>6222                               | Davčna štev<br>S                  | ilka Naziv<br>PRIIMEK IME_                      | <u>(</u> 3                     |                           | Spis številka zadeve Status vloge<br>33061 2024 VNOS | Datum oddaje<br>16.10.2024 1 | e E-vnos?<br>2:03:50 Da | Priloga?<br>Da<br>Izbran z | Zaprošena vrednost<br>apis: 1. Število zapisov: 1. |
| Navodila za vno<br>https://www.gov.s | s vloge<br>i/zbirke/storitve/tradici              | ionalni-slove                      | nski-zajtrk                                    |                                   |                                                 |                                |                           |                                                      |                              |                         |                            |                                                    |
| 🚽 Dodatni poda                       | itki o vlogi                                      |                                    |                                                |                                   |                                                 |                                |                           |                                                      |                              |                         |                            |                                                    |
| Davčna številka                      | 949                                               |                                    | Naziv kontakta                                 | Nataša                            |                                                 |                                |                           |                                                      |                              |                         |                            |                                                    |
| EMŠC                                 | 191                                               |                                    | Telefonska številka                            | 0400000000                        |                                                 |                                |                           |                                                      |                              |                         |                            |                                                    |
| TRR                                  | 044                                               |                                    | E nožtni paslav                                | dille                             |                                                 |                                |                           |                                                      |                              |                         |                            |                                                    |
| Naziv                                | PRE                                               | 3                                  | E-posuri nasiov                                | UNNA                              |                                                 |                                |                           |                                                      |                              |                         |                            |                                                    |
| Naslov                               | ZAL                                               |                                    | opumba                                         |                                   |                                                 |                                |                           |                                                      |                              |                         |                            |                                                    |
| Kraj<br>Počta                        | 521                                               |                                    |                                                |                                   |                                                 |                                |                           |                                                      |                              |                         |                            |                                                    |
| Občina                               | Br                                                |                                    |                                                |                                   |                                                 |                                |                           |                                                      |                              |                         |                            |                                                    |
| Statistična regija                   | G                                                 |                                    |                                                |                                   |                                                 |                                |                           |                                                      |                              |                         |                            |                                                    |
| Kohezijska regija                    | Za                                                |                                    |                                                |                                   |                                                 |                                |                           |                                                      |                              |                         |                            |                                                    |
| O ukrepu                             |                                                   |                                    |                                                |                                   |                                                 |                                |                           |                                                      |                              |                         |                            |                                                    |
| Ime in pr                            | iimek odgovorne osebe                             | e ravnateljio                      | a                                              |                                   |                                                 |                                |                           |                                                      |                              |                         |                            |                                                    |
| Povez                                | ava do dogodika/novice                            | e https://e-l                      | kmetija-test.gov.si:444                        | 3/SKT/faces/ir                    | dex                                             |                                |                           |                                                      |                              |                         |                            |                                                    |
|                                      |                                                   |                                    |                                                |                                   |                                                 |                                |                           |                                                      |                              |                         |                            |                                                    |
| Izjave Proizvo                       | di Fotografije izve                               | edbe zajtrk                        | а                                              |                                   |                                                 |                                |                           |                                                      |                              |                         |                            |                                                    |
| <li>Informacija</li>                 | a                                                 |                                    |                                                |                                   |                                                 |                                |                           |                                                      |                              |                         |                            |                                                    |
| Priložite lahk<br>Dovoljene so       | o največ 3 fotografije i<br>samo datoteke tipa ti | izvedbe zajti<br>iff, tif, jpeg, j | ka (v skladu z Zakono<br>pg in bmp. Največja d | m o varstvu os<br>ovoljena veliko | ebnih podatkov (UL RS,<br>st posamezne datoteke | št. 94/07 – uradn<br>je 30 MB. | no prečiščeno besedilo)). |                                                      |                              |                         |                            |                                                    |
| Pregled +                            | Dodaj Označi za b                                 | orisanje                           | <b>B</b>                                       |                                   |                                                 |                                |                           |                                                      |                              |                         |                            |                                                    |
| Tone datateles                       |                                                   |                                    |                                                |                                   |                                                 |                                |                           |                                                      |                              |                         |                            |                                                    |

## 3.2 Oddaja in elektronski podpis vloge

Ko ste uspešno vnesli vsa obvezna polja, priložili priponke lahko vlogo oddate s klikom na gumb »Oddaj vlogo«. V tej fazi aplikacija še enkrat preveri, če so vnesena vsa obvezna polja, sicer oddaja ni mogoča (prožila se bodo opozorila).

| Vnos in pregled vlog        |             |                |         |  |  |  |  |  |  |  |
|-----------------------------|-------------|----------------|---------|--|--|--|--|--|--|--|
| Shrani Povrni Izbriši vlogo | Oddaj vlogo | Izpiši obrazec | Priloge |  |  |  |  |  |  |  |
| Q                           | Q           |                |         |  |  |  |  |  |  |  |

Po kliku na »Oddaj vlogo« se izpiše obvestilo, da je za uspešno oddajo vloge/zahtevka potrebno obrazec še elektronsko podpisati, v nasprotnem primeru oddaja ni možna (za pridobitev / namestitev digitalnega potrdila glej poglavje **2** Navodila za pridobitev in uporabo digitalnega potrdila.

| Oddaja vloge                                                                             |                                  |                  |
|------------------------------------------------------------------------------------------|----------------------------------|------------------|
| Ali res želite oddati vlogo? Za uspešno odda<br>podpisati s SETCCE proXSign podpisno kom | ajo vloge morate obr<br>popentol | azec elektronsko |
|                                                                                          | Izvedi oddajo                    | Prekliči oddajo  |
|                                                                                          |                                  |                  |

Po potrditvi gumba »Izvedi oddajo«, se odpre forma z obrazcem, ki omogoča izvedbo elektronskega podpisa dokumenta. Na voljo sta dva gumba:

- a) Nazaj: gumb zapre formo in izvedba oddaje se prekine.
- b) Elektronsko podpiši in oddaj vlogo: gumb sproži izvedbo elektronskega podpisa z uporabo komponente SETCCE proXSign.

| Digitalni | podpis             |                                   |   |   |   |
|-----------|--------------------|-----------------------------------|---|---|---|
| Elektr    | onsko podpiši in o | ddaj vlogo Nazaj                  |   |   |   |
|           |                    | DOKUMENT NI PODPISAN              |   |   |   |
| ≡         | jasperReportViewer | 1 / 1   - 84% +   🗄 🖏             | Ŧ | ē | : |
|           |                    | PODATKI O VLAGATELJU              |   |   |   |
|           |                    | Naziv: PRIIMEK IME_0243845        |   |   |   |
|           |                    | Naslov: 1<br>Pošta: 9240 Ljutomer |   |   |   |
|           |                    | Občina: Ljutomer                  |   |   |   |
|           |                    | Davčna številka:                  |   |   |   |

Pojavi se okno za izbiro digitalnega potrdila. Izberite ustrezno digitalno potrdilo in potrdite z gumbom »V redu«.

| N Popublika 9 |                  |          |
|---------------|------------------|----------|
| Р Керибліка з | lovenija Windows | Prekliči |
|               |                  |          |
|               |                  |          |

Prikaže se obvestilo, ki ga potrdite s klikom na gumb »V redu«.

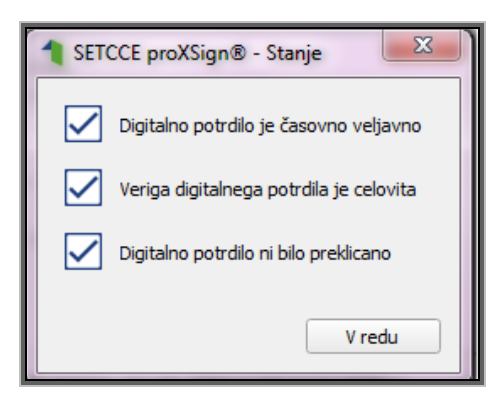

S tem je vloga/zahtevek **uspešno** oddana in podpisana z digitalnim podpisom. Na obrazcu vloge se izpiše: DOKUMENT JE PODPISAN IN VLOGA JE USPEŠNO ODDANA.

| Digitalni podpis                                |   |
|-------------------------------------------------|---|
| Elektronsko podpiši in oddaj vlogo Nazaj        | • |
| DOKUMENT JE PODPISAN IN VLOGA JE USPEŠNO ODDANA |   |

Status vloge se iz VNOSA spremeni v status ODDANA. Ko je vloga oddana, je popravljanje podatkov onemogočeno.

| •~~                                                                           |                |             |               |                 |                |  |                      |              | verzij          | a spiet: 8.3.00 V | erzija paza: 8.3.01   O | uporabniku   Udjav     |
|-------------------------------------------------------------------------------|----------------|-------------|---------------|-----------------|----------------|--|----------------------|--------------|-----------------|-------------------|-------------------------|------------------------|
| AGENCIJA REPUBLIKE SLOVENIJE ZA<br>ARSKTRP KMETIJSKE TRGE IN RAZVOJ PODEŽELJA |                |             |               |                 |                |  |                      |              |                 |                   | TRŽNI U                 | JKREPI                 |
| Šifranti Vlog                                                                 | ge – Paketi –  |             |               |                 |                |  |                      |              |                 |                   |                         |                        |
| Vnos in pregle                                                                | d vlog         |             |               |                 |                |  |                      |              |                 |                   |                         |                        |
| Zapusti vlogo                                                                 | Shrani Osveži  | Oddaj vlogo | Izpiši obraze | c               |                |  |                      |              | Izbriši vlogo   | Vnesi novo vlogo  | Ročno vnesi novo vlogo  | Pooblaščene osebe      |
| Ukrep                                                                         | Razpis/Obdobje | Obdobje     | Vloga ID      | Davčna številka | Naziv          |  | Spis številka zadeve | Status vloge | Datum oddaje    | E-vnos?           | Priloga?                | Zaprošena vrednost     |
| TSZ                                                                           | TSZ_2024       |             | 6222          | 9               | PRIIMEK IME_0. |  | 33061-3/2024         | ODDANA       | 16.10.2024 12:0 | 3:50 Da           | Da                      |                        |
|                                                                               |                |             |               |                 |                |  |                      |              |                 |                   | Izbran zapis            | : 1 Stevilo zapisov: 1 |

# 3.3 Pregled vlog/zahtevkov

Na formi »Vnos in pregled vlog« lahko na podlagi poljubnega nabora kriterijev (davčna številka, status vloge ali pa nabor pustite prazen) poženete poizvedbo za prikaz vlog. Prikažejo se le zapisi, ki ustrezajo kriterijem in za katere ste pooblaščeni (lastna davčna številka in/ali davčne številke, za katere imate pooblastilo). V primeru, ko ste vlogo izbrali iz seznama in je v statusu VNOS, lahko nadaljujete z delom (urejanje podatkov in oddaja vloge), vendar samo v primeru, če rok za oddajo vlog še ni potekel.

V stolpcu »Status vloge« je prikazan status vloge: VNOS (vloga še ni bila oddana) in ODDANA (vloga je oddana in elektronsko podpisana).

| Vnos in preg | iled vlog        |                     |          |                 |       |                      |              |              |         |          |   |
|--------------|------------------|---------------------|----------|-----------------|-------|----------------------|--------------|--------------|---------|----------|---|
| Izberi vlogo | Vnesi novo vlogo | Ročno vnesi novo vl | logo     |                 |       |                      |              |              |         |          |   |
|              | Q                | Q                   |          |                 |       |                      |              |              | ~       |          | ~ |
| Ukrep        | Razpis/Obdobje   | Obdobje             | Vloga ID | Davčna številka | Naziv | Spis številka zadeve | Status vloge | Datum oddaje | E-vnos? | Priloga? |   |

# 3.4 Pogosta vprašanja in odgovori:

# 3.4.1 V aplikacijo ni mogoče vstopiti?

Vzrokov za to je lahko več:

- > nimate dostopa do interneta preverite, če na vašem računalniku deluje internetna povezava;
- nimate pravilno nameščenega digitalnega potrdila preverite, če imate nameščeno digitalno potrdilo;
- > nimate pravilno nastavljenih dovoljenj v vašem brskalniku preverite dovoljenja v brskalniku;
- > nimate urejenega Pooblastila za dostop in uporabo spletne aplikacije Tržni ukrepi;
- delovanje aplikacije je ustavljeno zaradi napake na računalniškem sistemu Agencije preložite uporabo aplikacije, da na Agenciji odpravimo težavo.

# 3.4.2 Kako ugotovim za katere uporabnike imam pooblastilo za vnos vlog?

V polju »O uporabniku« lahko kadarkoli preverite dodeljene pravice.

| AGENCIJA REPUBLIKE SLOVENIJE ZA<br>ARSKTRP KMETIJSKE TRGE IN RAZVOJ PODEŽELJA | verzija splet: 4.6.04 Verzija baza: 4.6.04 o uporabniku <mark>Odjava</mark><br>TRŽNI UKREPI |
|-------------------------------------------------------------------------------|---------------------------------------------------------------------------------------------|
| Šifranti Vloge Paketi                                                         |                                                                                             |
| nos vloge                                                                     |                                                                                             |
| * Karop Q<br>* Razycka Scholar<br>* Davrba Scholar<br>Vagatalj<br>Izvedi vnos |                                                                                             |

Odpre se okno, v katerem so navedeni vaši podatki (naziv, elektronski naslov, davčna številka), dodeljene pravice (vsakemu uporabniku se samodejno dodelijo pravice za vnos v aplikacijo Tržni ukrepi) in dodeljene davčne številke. Če nimate drugih pooblastil, je prikazana samo vaša davčna številka. Če ste na Agencijo poslali pooblastilo, je poleg vaše davčne številke navedena tudi davčna številka, za katero ste pooblaščeni za vnos vlog.

# 3.4.3 Kdaj se vnos vloge ne izvede:

Vnos vloge se ne izvede, če razpis z datumom, ki je določen v zakonodaji (7. člen Pravilnika o izvajanju projekta Tradicionalni slovenski zajtrk) še ni odprt. Vnos vloge se lahko izvede samo v obdobju, ki je določen v zakonodaji. Izven obdobja pa je razpis zaprt in ni možnosti vnosa in oddaje.

Vnos vloge se ne izvede, kadar poizkuša uporabnik vnesti vlogo, za katero ni pooblaščen (v skladu z uporabniškimi pravicami). Če je zahtevek za kombinacijo davčne številke, ukrepa in razpisa že vnesen v sistem, se uporabniku v tej fazi javi opozorilo.

Vnosa vloge ni mogoče izvesti v primeru, kadar za vpisano davčno številko v CRS-ju ne obstaja aktiven partner. V takšnem primeru se javi opozorilo, vnos vloge se prekine.

Opozorilo se glasi: »Davčna številka ne obstaja v centralnem registru strank ARSKTRP, zato oddaja vloge ni mogoča. Na spletni strani ARSKTRP se nahaja obrazec, ki ga izpolnite in sporočite svoje podatke.« https://www.gov.si/zbirke/storitve/vlaganje-splosnih-obrazcev/

Če za izbranega partnerja (davčna številka) v CRS ni mogoče pridobiti podatka o transakcijskem računu, se uporabniku izpiše opozorilo, vnos vloge pa se kljub temu izvede.

Opozorilo se glasi: »V centralnem registru strank ARSKTRP nimamo zabeleženega podatka o vašem transakcijskem računu. Preko obrazca, ki se nahaja na spletni strani ARSKTRP, nam sporočite manjkajoči podatek«.

https://www.gov.si/zbirke/storitve/vlaganje-splosnih-obrazcev/

Če v CRS obstaja več davčnih številk, se v fazi vnosa uporabniku prikaže seznam vseh, nato pa mora uporabnik izbrati ustrezen zapis. Če v CRS obstaja samo en aktiven partner za vpisano davčno številko, se leta uporabi brez dodatnih izborov.

# 3.4.4 Kontakti in pomoč uporabnikom:

Informacijska pisarna Agencije RS za kmetijske trge in razvoj podeželja Telefonska številka: 01/580 77 92

Elektronski predal: <u>solsko-sadje.aktrp@gov.si</u> <u>skt-podpora.aktrp@gov.si</u> (za ureditev Pooblastila za dostop in uporabo spletne aplikacije SKT Tržni ukrepi)</u>